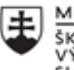

MINISTERSTVO ŠKOLSTVA, VEDY, VÝSKUMU A ŠPORTU SLOVENSKEJ REPUBLIKY

|       | EURÓPSKA ÚNIA                                                |
|-------|--------------------------------------------------------------|
| ÷.,.? | Európsky sociálny fond<br>Európsky fond regionálneho rozvoja |

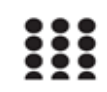

OPERAČNÝ PROGRAM ĽUDSKÉ ZDROJE

# Správa o činnosti pedagogického klubu

| 1. Prioritná os                             | Vzdelávanie                                  |
|---------------------------------------------|----------------------------------------------|
| <ol><li>Špecifický cieľ</li></ol>           | 1.2.1 Zvýšiť kvalitu odborného vzdelávania a |
|                                             | prípravy reflektujúc potreby trhu práce      |
| 3. Prijímateľ                               | Obchodná akadémia, Kapušianska 2, 071 01     |
|                                             | Michalovce                                   |
| 4. Názov projektu                           | Prepojenie stredoškolského vzdelávania s     |
|                                             | praxou                                       |
| 5. Kód projektu ITMS2014+                   | 312011AGS3                                   |
| <ol><li>Názov pedagogického klubu</li></ol> | Pedagogický klub pre IKT zručnosti           |
| 7. Dátum stretnutia pedagogického klubu     | 22. jún 2022                                 |
| 8. Miesto stretnutia pedagogického klubu    | Obchodná akadémia Michalovce                 |
| 9. Meno koordinátora pedagogického          | Ing. Katarína Hovanová                       |
| klubu                                       |                                              |
| 10. Odkaz na webové sídlo zverejnenej       | www.oami.sk                                  |
| správy                                      |                                              |

### 11. Manažérske zhrnutie:

krátka anotácia, kľúčové slová

### Téma stretnutia č.10

Tvorba prezentácie, spustenie a prezentovanie prezentácie/výmena skúseností zo svojich predmetov

#### Kľúčové slová

- Power Point, , prechody snímok, predlohy snímok, časovanie

### Krátka anotácia

Microsoft Power point je grafický procesor, ktorý je súčasťou kancelárskeho balíka MS Office, od Microsoft. Má veľké využitie v marketingu, reklame, vo vyučovaní všeobecne.

## 12. Hlavné body, témy stretnutia, zhrnutie priebehu stretnutia:

Hlavné body témy stretnutia – Oprava chýb, kontrola gramatiky, delenie slov – výmena skúseností a best practice z vlastnej vyučovacej činnosti

Microsoft Power point je jedným z najpoužívanejších kancelárskych programov z balíka MS Office.

Ak chce užívateľ spustiť premietanie prezentácie, môže to urobiť prostredníctvom klávesy **F5** alebo prostredníctvom Pásu s nástrojmi v rámci karty **Prezentácia**, kliknutím na položku **Od začiatku** v skupine **Spustiť prezentáciu** (Obr.1). Týmto spustí prehrávanie prezentácie od prvej snímky.

Ak chce užívateľ spustiť prezentáciu od inej ako prvej snímky, môže tak urobiť výberom danej snímky v rámci Tably miniatúr a následným stlačením kombinácie kláves **Shift+F5**, alebo prostredníctvom Pásu s nástrojmi v rámci karty **Prezentácia**, kliknutím na položku **Od aktuálnej snímky** v skupine **Spustiť prezentáciu** (Obr.2).

Po spustení prezentácie môže užívateľ prechádzať z jednej snímky na druhú prostredníctvom šípok klávesnice, rolovaním prostredného tlačidlo myši, alebo prostredníctvom diaľkového ovládania.

Okrem priamočiarého prechádzania snímok v definovanom poradí, môže užívateľ využívať prepojenia, ktoré do prezentácie vložil a ktoré ho premiestnia na vybrané snímky. Ak chce užívateľ prejsť na konkrétnu snímku, zadá prostredníctvom klávesnice jej číslo a stlačí klávesu **Enter**.

Užívateľ môže predčasne ukončiť prezentáciu stlačením klávesy Esc.

MS PowerPoint poskytuje počas prehrávania prezentácie aj rôzne možnosti práce s kurzorom.Pohybom myši alebo ukazovadla môže užívateľ ovládať kurzor v rámci snímky.

Stlačením kombinácie kláves **Ctrl+L** môže užívateľ namiesto kurzoru zapnúť alebo vypnúť ukazovadlo (Obr.3).

Stlačením kombinácie kláves **Ctrl+P** môže užívateľ namiesto kurzoru zapnúť alebo vypnúť pero. Následne môže stlačením ľavého tlačidla myši a potiahnutím kresliť v rámci snímky na obrazovke (Obr.4). Kresbu môže vymazať stlačením klávesy **E**.

# Priebeh stretnutia

Členovia pedagogického klubu sa stretli prezenčne v učebni informatiky. Pedagogický klub viedla vedúca pedagogického klubu.

Priebeh stretnutia sa uskutočnil v priaznivej klíme. V úvode stretnutia si učitelia vymieňali praktické skúsenosti s používaním grafického programu Power Point. Tento program je veľmi často využívaný pri prezentácii nového učiva v jednotlivých odborných predmetov ako súčasť rôznych foriem vyučovania. Veľmi často je tento program využívaný ako domáca úloha pre žiakov, v ktorej žiaci majú úspornou formou a grafickým znázornením spracovať nejakú úlohu.

Každý člen klubu mal pripravenú vlastnú prezentáciu a predviedol spustenie prezentácie. Témy prezentácií boli rôzne ale súviseli s medzipredmetovými vzťahmi odborných predmetov.

## 13. Závery a odporúčania:

### Záver

Členovia pedagogického klubu pre IKT si použili vlastnú pripravenú prezentáciu zo svojho odborného predmetu, ktorú spustili a zároveň verbálne doplňali a prepájali tému s ostatnými odbornými témami.

### Odporúčania

Pochopiť prakticky význam všetkých nástrojov, ktoré ponúkajú program Power Point ako jeden z programov balíka MS Office nielen vo vyučovaní, ale aj pri príprave seminárov, webinárov, prednášok z odborných tém, alebo výchovných tém.

| 14. Vypracoval (meno, priezvisko) | Ing. Katarína Hovanová |
|-----------------------------------|------------------------|
| 15. Dátum                         | 8. 6. 2021             |

| 16. Podpis                      |                      |
|---------------------------------|----------------------|
| 17. Schválil (meno, priezvisko) | Ing. Dana Kerekešová |
| 18. Dátum                       | 8. 6. 2021           |
| 19. Podpis                      |                      |

Príloha:

Prezenčná listina zo stretnutia pedagogického klubu

# Pokyny k vyplneniu Správy o činnosti pedagogického klubu:

Prijímateľ vypracuje správu ku každému stretnutiu pedagogického klubu samostatne. Prílohou správy je prezenčná listina účastníkov stretnutia pedagogického klubu.

- 1. V riadku Prioritná os Vzdelávanie
- 2. V riadku špecifický cieľ uvedie sa v zmysle zmluvy o poskytnutí nenávratného finančného príspevku (ďalej len "zmluva o NFP")
- 3. V riadku Prijímateľ uvedie sa názov prijímateľ a podľa zmluvy o poskytnutí nenávratného finančného príspevku
- 4. V riadku Názov projektu uvedie sa úplný názov projektu podľa zmluvy NFP, nepoužíva sa skrátený názov projektu
- 5. V riadku Kód projektu ITMS2014+ uvedie sa kód projektu podľa zmluvy NFP
- 6. V riadku Názov pedagogického klubu (ďalej aj "klub") uvedie sa názov klubu
- 7. V riadku Dátum stretnutia/zasadnutia klubu uvedie sa aktuálny dátum stretnutia daného klubu učiteľov, ktorý je totožný s dátumom na prezenčnej listine
- 8. V riadku Miesto stretnutia pedagogického klubu uvedie sa miesto stretnutia daného klubu učiteľov, ktorý je totožný s miestom konania na prezenčnej listine
- 9. V riadku Meno koordinátora pedagogického klubu uvedie sa celé meno a priezvisko koordinátora klubu
- 10. V riadku Odkaz na webové sídlo zverejnenej správy uvedie sa odkaz / link na webovú stránku, kde je správa zverejnená
- 11. V riadku Manažérske zhrnutie uvedú sa kľúčové slová a stručné zhrnutie stretnutia klubu
- 12. V riadku Hlavné body, témy stretnutia, zhrnutie priebehu stretnutia uvedú sa v bodoch hlavné témy, ktoré boli predmetom stretnutia. Zároveň sa stručne a výstižne popíše priebeh stretnutia klubu
- 13. V riadku Závery o odporúčania uvedú sa závery a odporúčania k témam, ktoré boli predmetom stretnutia
- 14. V riadku Vypracoval uvedie sa celé meno a priezvisko osoby, ktorá správu o činnosti vypracovala
- 15. V riadku Dátum uvedie sa dátum vypracovania správy o činnosti
- 16. V riadku Podpis osoba, ktorá správu o činnosti vypracovala sa vlastnoručne podpíše
- 17. V riadku Schválil uvedie sa celé meno a priezvisko osoby, ktorá správu schválila (koordinátor klubu/vedúci klubu učiteľov)
- 18. V riadku Dátum uvedie sa dátum schválenia správy o činnosti
- 19. V riadku Podpis osoba, ktorá správu o činnosti schválila sa vlastnoručne podpíše.